TUTORIAL: Como solicitar reembolso no Portal do Beneficiário

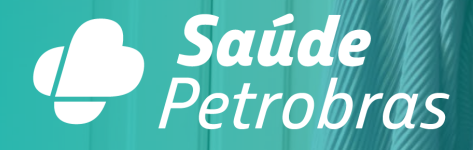

# ATENÇÃO!

Evite indeferimento do seu pedido de reembolso. Leia as restrições e observações abaixo:

- Você deve abrir <u>uma nova solicitação para cada documento</u> <u>fiscal</u> a ser reembolsado.
- Consulte as orientações gerais e os requisitos técnicos que os recibos e as notas fiscais devem ter para serem aceitos em nosso processo. Para acessar o checklist, disponível no nosso site, é só entrar em <u>saudepetrobras.com/reembolso</u>.
- Os documentos fiscais e os relatórios devem conter data, assinatura e identificação do profissional, e a clara especificação do serviço prestado.
- Nota Fiscal de Serviço contemplando a cobrança de mais de um profissional deverá conter o valor individualizado por profissional.
- Não são aceitos como documentos comprobatórios da prestação de serviço: recibos de pagamento de autônomos (RPA); recibos provisórios de serviço (RPS); e recibos temporários (em forma de caução), nota de débito ou duplicatas. Nesses casos, cabe ao beneficiário solicitar ao prestador a substituição por um documento fiscal.
- Em todos os casos, a critério da análise e com o intuito de garantir a lisura do processo, outros documentos podem ser exigidos, de acordo com o procedimento realizado, e sua falta poderá impossibilitar o processamento do reembolso.

Acesse o Portal do Beneficiário no endereço: <u>https://beneficiario.saudepetrobras.com.br/</u> e clique em "Solicitar Reembolso".

| REEMBOLSO                      |
|--------------------------------|
| STATUS DO REEMBOLSO >          |
| PRÉVIA DE REEMBOLSO >          |
| DOCUMENTOS NECESSÁRIOS >       |
| TABELA DE REFERÊNCIA 📏         |
| SOLICITAR REEMBOLSO >          |
| DESPESAS DE TITULAR FALECIDO 📏 |
|                                |
|                                |

# 1 - <u>Selecione o beneficiário atendido</u>

| 1ª Etapa - Identificação                              |                 |
|-------------------------------------------------------|-----------------|
| *Selecione o Beneficiário atendido                    | $\triangleleft$ |
| Número do telefone                                    | *E-mail         |
| Alerta! 🚱                                             |                 |
| Caso deseje alterar os dados de cadastro, clique aqui | ×               |

#### 2 - Verifique se os dados bancários estão corretos

| oo de conta         | Banco          | × |
|---------------------|----------------|---|
| ência               | Conta Corrente |   |
| ermo de Ciência 🛛 😡 |                |   |

**ATENÇÃO!** A alteração de dados bancários e a análise do reembolso podem ocorrer em prazos diferentes. Por isso, quando necessário, recomendamos registrar primeiro a solicitação de atualização cadastral e fazer o pedido de reembolso após confirmar que a nova conta consta no seu cadastro. O reembolso autorizado será creditado na conta corrente cadastrada no momento da conclusão da análise.

### 3 - <u>Selecione o tipo de procedimento realizado</u>

| 3ª Etapa - Tipo de Reembolso       |  |
|------------------------------------|--|
| * Selecione o Tipo de Procedimento |  |

# 4 - <u>Preencha os dados do prestador</u>

| 4ª Etapa - Dados do Prestador |                             |
|-------------------------------|-----------------------------|
| *Tipo do Prestador            | *Informe o CPF do Prestador |
| *Nome do Prestador            |                             |

**ATENÇÃO!** Se o prestador não estiver cadastrado na base, informe também o código (CRM – Médico ou OUT – Outros), a UF e o número do conselho de classe.

# 5 - <u>Selecione o local do atendimento</u>

| 5ª Etapa - Local do Atendimento |         |   |
|---------------------------------|---------|---|
| *Estado (UF)                    | *Cidade | ¥ |

# 6 - <u>Preencha os dados do documento</u>

| 6ª Etapa - Dados do Documento      |                                      |
|------------------------------------|--------------------------------------|
| *Tipo de Documento                 | * Data de Realização do Procedimento |
| * Data de Emissão do Documento 🛛 🚱 | <b>H</b>                             |
| * Valor apresentado                |                                      |

## ATENÇÃO! Você deve abrir uma nova solicitação para cada recibo ou nota fiscal a ser

reembolsado.

# 7 - <u>Preencha os dados do documento</u>

| Declaro serem verdadeiras as inforn | nações aqui prestadas, bem como a confirmação da responsabilidade pela guarda dos documentos originais e a   |
|-------------------------------------|----------------------------------------------------------------------------------------------------|
| concordância de que a Saúde Petrol  | bras poderá solicitar a documentação a qualquer tempo, para fins de auditoria. O fracionamento de recibos ou |
| pedidos de reembolso não realizado  | os poderá caracterizar uso indevido, ocasionando a não apenas a negativa do reembolso, mas também o          |
| ressarcimento de toda a despesa no  | o período de utilização indevida e até mesmo o cancelamento do plano.                                        |
|                                     |                                                                                                    |

# 8 - Comentários:

Caso tenha algum comentário/observação, descreva neste campo.

Forneça mais informações a respeito da sua solicitação 🔞

## 9 - <u>Anexos:</u>

Anexe a documentação obrigatória e clique em Submeter.

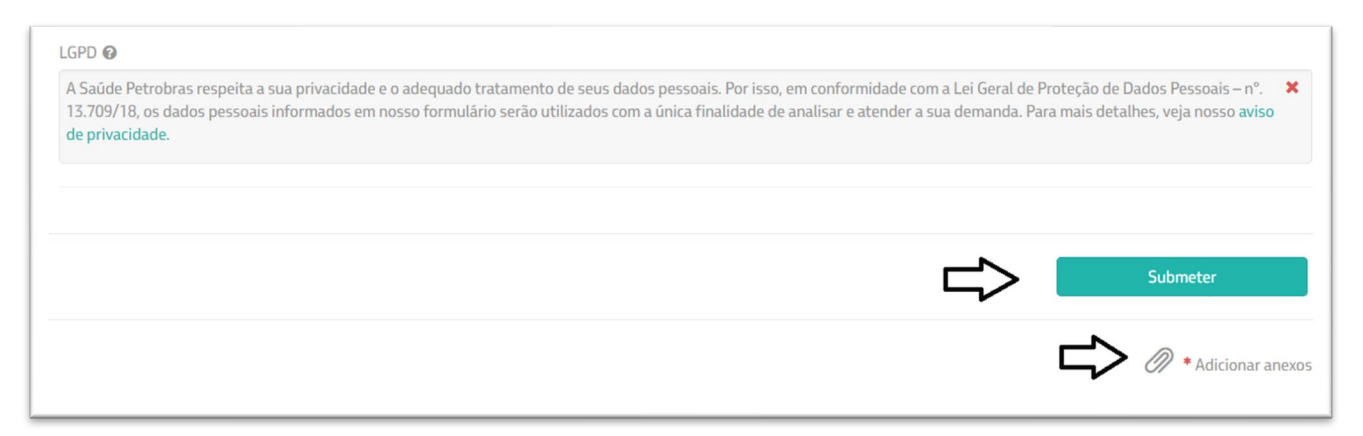

### **10 - Protocolo de Atendimento:**

Você receberá um e-mail com o número do protocolo de atendimento para

acompanhamento do pedido no Portal do Beneficiário > Menu: Minhas Solicitações.

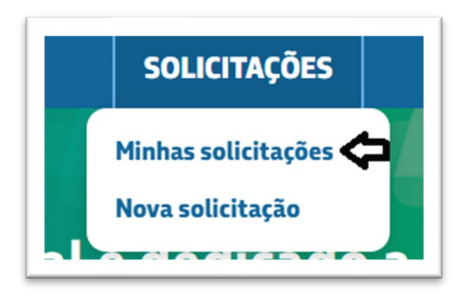

| Minhas Solicitae<br>☆ adicionar aos favoritos<br>Exibição | ções                                    |                     |                       |                  |
|-----------------------------------------------------------|-----------------------------------------|---------------------|-----------------------|------------------|
| Selecionar                                                | <ul> <li>Pesquisar protocolo</li> </ul> |                     |                       | NOVA SOLICITAÇÃO |
|                                                           |                                         |                     |                       |                  |
| Protocolo                                                 | Descrição                               | Prazo Estimado      | Última Atualização    | Status           |
| 20221201000007                                            | Reembolso Livre Escolha                 | 12/01/2023 14:35:35 | © 01/12/2022 14:39:37 | • Em andamento   |